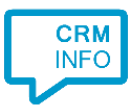

How to configure caller recognition and screen-pop for:

# Atlas CRM/Data Center (Atlassian Jira)

Supported versions: Atlas CRM Server/Data Center Contact replication method: REST API Screen pop method: Uri

### Prerequisites

The Atlas CRM REST API is used for contact data replication. To enable this, you'll need an Atlassian Jira account hosted on Server or Data Center with an Atlas CRM license. Atlas CRM can be found in the <u>Atlassian Marketplace</u>. Follow the installation guide from Atlas CRM in the Marketplace or use the one from Atlassian Support described <u>here</u>. If your Atlassian Jira is hosted locally it should be hosted on the same computer as the Recognition Configuration Tool to be able to configure the contact data.

#### Notes

With the Atlas CRM integration, the client will open a web page to Atlas CRM and show the contact page based on the caller's phone number.

For outbound dialing, Atlas CRM can use tel: hyperlinks. Simply click a phone number on a contact page to a start a call.

## **Configuration steps**

1) Start by clicking 'add application' in the Recognition Configuration Tool (this is done automatically if no configuration has yet been configured). From the list of applications, choose 'AtlasCRM', as shown below.

| 5 | C Application pop-up installation X                    |                                     |                          |                  |                  |                 |        |  |
|---|--------------------------------------------------------|-------------------------------------|--------------------------|------------------|------------------|-----------------|--------|--|
| C | Choose an application preset or configure a custom set |                                     |                          |                  |                  |                 |        |  |
|   | ACCOUNTVIEW                                            | act!                                | ≥                        |                  | AFAS             | Iure.           | ^      |  |
|   | AccountView                                            | Act! Essentials                     | ActiveCampaign           | AFAS Online 2017 | AFAS Profit 2017 | Alure CRM       |        |  |
|   | <b>∧</b> Vr                                            | connecting<br>customers             | <b>ai</b> automatisering |                  |                  | B CRM           |        |  |
|   | AMF                                                    | Anva                                | AssuPro                  | AtlasCRM         | AuditCase        | BaseNet         |        |  |
|   | Brightpearl                                            | Bullhorn                            | P                        | X                |                  |                 |        |  |
|   | Brightpearl                                            | Bullhorn                            | ByteGear                 | Carerix          | CarlT            | Car-Systems CSS |        |  |
| Ĺ |                                                        |                                     | 1                        |                  |                  |                 | ~      |  |
|   | → Custom con<br>Configure reco                         | nfiguration<br>ognition and scripts | manually                 |                  |                  |                 |        |  |
|   |                                                        |                                     |                          |                  |                  |                 | Cancel |  |

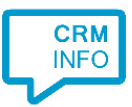

#### 2) Enter your AtlasCRM credentials to access the data from your account and click "next".

| Application | n pop-up installation            | ×           |
|-------------|----------------------------------|-------------|
| Please ente | er your Atlassian Jira details 📠 |             |
| URL         | http://localhost:8080            |             |
| Username    | testuser1                        |             |
| Password    | •••••                            |             |
|             |                                  |             |
|             |                                  |             |
|             |                                  |             |
|             |                                  |             |
|             |                                  |             |
|             |                                  |             |
|             |                                  |             |
|             |                                  |             |
|             |                                  |             |
|             |                                  |             |
|             |                                  |             |
|             |                                  |             |
|             |                                  |             |
|             |                                  |             |
|             |                                  |             |
|             |                                  |             |
|             | Back                             | Next Cancel |

- 3) A selection of found records is shown. Verify these records, select the correct column types and enter a appropriate name for the column fields. This is relevant for step 4.
  - Please don't alter the recognition fields 'PopUpUri' and 'id', as they are required for the preconfigured action in step 5.

After verifying and/or altering recognition fields click "Next" to continue.

| 🧔 Application pop-up insta                                                                                                    | llation                                                                                                    |                                                                                                    |                                                                                                    | ×                                                                                                    |  |  |
|----------------------------------------------------------------------------------------------------|----------------------------------------------------------------------------------------------------|----------------------------------------------------------------------------------------------------|----------------------------------------------------------------------------------------------------|----------------------------------------------------------------------------------------------------|--|--|
| Configure the recognition fields                                                                                                    |                                                                                                    |                                                                                                    |                                                                                                    |                                                                                                    |  |  |
| PopUpUri                                                                                                    | id                                                                                                    | type                                                                                                    | Column002                                                                                                    | Column003                                                                                                    |  |  |
| URI ~                                                                                                    | Custom field $\sim$                                                                                                    | Custom field $\sim$                                                                                                    | Custom field $\sim$                                                                                                    | Custom field                                                                                                    |  |  |
| http://localhost:8080/secu<br>http://localhost:8080/secu<br>http://localhost:8080/secu<br>http://localhost:8080/secu<br>http://localhost:8080/secu<br>http://localhost:8080/secu<br>http://localhost:8080/secu<br>http://localhost:8080/secu<br>http://localhost:8080/secu<br>http://localhost:8080/secu<br>http://localhost:8080/secu<br>http://localhost:8080/secu<br>http://localhost:8080/secu<br>http://localhost:8080/secu | 7f791758-b4d6-478c-932e<br>922e9a53-a90b-4ecd-b5dd<br>0db44da0-78e6-42f4-91bb<br>beaa85e9-f808-402f-b08f-t<br>76b9aa42-e530-408a-8f66-<br>9378b218-347a-4408-973d-<br>92468fc-ae02-414b-9726-<br>b0491b88-2507-4bed-93d8<br>9fc3fa1d-0806-4e53-87a9-a<br>9ef0a409-1257-4708-8e24-1<br>e93621c2-08fe-4945-9c99-4<br>8adecf10-43fb-490d-83e8-<br>c38dtf6c-3669-46af-9e75-5<br>f8f1a245-0394-4ddd-9806-<br>9adfcc97-026c-44c5-9cee-<br>488d1868-a2c1-4bf6-a75c- | contact<br>contact<br>contact<br>contact<br>contact<br>contact<br>contact<br>contact<br>contact<br>contact<br>contact<br>contact<br>contact<br>contact<br>contact<br>company<br>company<br>company | katherine.b@contact.emai<br>m.cook@gmail.test<br>j.bates@sheep.count<br>jeremiah.moore@anonym<br>alex.ia@lewis.com<br>r.h@bolletje.test<br>ash@contact.test<br>ronnie.grant@test.test | Katherine Buckley<br>Mark Cook<br>Julian Bates<br>Jeremiah Moore<br>Alexia Lewis<br>Rosie Harper<br>Ash Burton<br>Ben Richards<br>Aydin Davis<br>Ronnie Grant<br>Kiera Gibson<br>Gracie-Mae Saunders |  |  |
| <                                                                                                    |                                                                                                    |                                                                                                    |                                                                                                    | >                                                                                                    |  |  |
| Back Next Cancel                                                                                                    |                                                                                                    |                                                                                                    |                                                                                                    |                                                                                                    |  |  |

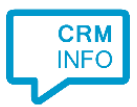

4) Choose which recognition fields to display in the call notification on an incoming call. Make use of the recognition fields created and/or altered in step 3 to create a notification, or use the template as shown below. Click "Next" to continue.

| a maximum of 255 characters |                |  |  |
|-----------------------------|----------------|--|--|
| ognition field              | Add call field |  |  |
|                             |                |  |  |
|                             |                |  |  |

5) The 'Show Contact' action has been preconfigured. It is possible to add additional actions if required. Click "Next" to continue.

| 🗔 Application pop-up installation                                                                                                    | ×       |
|----------------------------------------------------------------------------------------------------|---------|
| Which actions do you want to perform?<br>The 'Show Contact' script is pre-configured. Optionally, you can add extra scripts to the incoming call notification. |         |
| Show Contact<br>Open the automatically generated URL to the caller's CRM page.                                                                                 | Ŵ       |
| → Add a new script<br>Choose from a list of predefined scripts or create a custom script                                                                       |         |
|                                                                                                    |         |
|                                                                                                    |         |
|                                                                                                    |         |
|                                                                                                    |         |
|                                                                                                    |         |
| Bark Nevt                                                                                                    | Cancel  |
| DUCK                                                                                                    | currect |

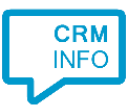

# 6) Check the configuration summary and click "Finish" to add the AtlasCRM integration.

| G Application pop-up installation       | ×                  |
|-----------------------------------------|--------------------|
| Summary                                 |                    |
| Application                             |                    |
| AtlasCRM                                |                    |
| Recognition                             |                    |
| Recognition from Atlas CRM              |                    |
| Scripts                                 |                    |
| Show Contact: Open webpage \$(PopUpUri) |                    |
|                                         |                    |
|                                         |                    |
|                                         |                    |
|                                         |                    |
|                                         |                    |
|                                         |                    |
|                                         |                    |
|                                         |                    |
|                                         |                    |
|                                         |                    |
|                                         |                    |
|                                         | Back Finish Cancel |